(Enrolment) ביצוע רישום

(Enrolment) שלב ב' - ביצוע רישום

בפעולה זו אנו נרשמים להתקן הזיהוי/מאמת של NetIQ אותו התקנו בשלב הקודם (NetIQ Auth). <mark>חובה לבצע את השלבים אך ורק ע״פ הסדר, שכן הם תלויים האחד בשני.</mark>

במחשב:

א. כניסה לאתר: <u>https://mfa.tau.ac.il</u> עם שם משתמש וסיסמה אוניברסיטאית:

|   | AA Tel | I-Aviv Univers | ity |         | ×      | +             |              |               | $\sim$      |        | Private b | orowsing | — |     | × |
|---|--------|----------------|-----|---------|--------|---------------|--------------|---------------|-------------|--------|-----------|----------|---|-----|---|
| ← |        | С              | 0   | 8 http  | os://m | nfa.tau.ac.i  | il/osp/a/TC  | OP/auth,      | /oauth2     | /auth? | response  | ☆        | ତ | ) ጏ | ≡ |
|   |        |                |     |         |        |               |              |               |             |        |           |          |   |     |   |
|   |        |                | Т   | el-Aviv | / Ur   | niversit      | у            |               |             |        |           |          |   |     |   |
|   |        |                |     | [       | dem    | 0             |              |               |             |        |           |          |   |     |   |
|   |        |                |     |         | Nex    | t             |              |               |             |        |           |          |   |     |   |
|   |        |                |     |         |        | Copyright © 2 | 2022 Micro F | Focus. All ri | ights resen | ved.   |           |          |   |     |   |
|   |        |                |     |         |        |               |              |               |             |        |           |          |   |     |   |
|   |        |                |     |         |        |               |              |               |             |        |           |          |   |     |   |

|   | M T | el-Aviv Unive | rsity |      | ×         | +             |                         | ~                    | 8           | Private brov | vsing | _ |   | × |
|---|-----|---------------|-------|------|-----------|---------------|-------------------------|----------------------|-------------|--------------|-------|---|---|---|
| ÷ |     | С             | 0     | 8    | https://m | fa.tau.ac.il/ | ′osp/a/TOP/au           | th/app/login?        | acAut!      | hCardId=a    | ☆     | ⊘ | ப | ≡ |
|   |     |               |       |      |           |               |                         |                      |             |              |       |   |   |   |
|   |     |               |       | Tel· | Aviv U    | niversit      | y                       |                      |             |              |       |   |   |   |
|   |     |               |       |      |           |               | Passwoi                 | rd                   |             |              |       |   |   |   |
|   |     |               |       |      | Direc     | tory Passw    | vord                    |                      |             |              |       |   |   |   |
|   |     |               |       |      | ••        | •••••         |                         |                      |             |              |       |   |   |   |
|   |     |               |       |      | Ne        | Copyright ®   | Cel<br>2022 Micro Focus | . All rights reserve | Shov<br>≥d. | v            |       |   |   |   |
|   |     |               |       |      |           |               |                         |                      |             |              |       |   |   |   |

ב. כעת ישלח קוד אימות במסרון לטלפון הנייד אותו יש להזין בחלון הבא:

|   | M Te | el-Aviv Unive | rsity |         | ×           | +              |                            | ~                | •       | Private brov         | wsing |   |     | ×_ |
|---|------|---------------|-------|---------|-------------|----------------|----------------------------|------------------|---------|----------------------|-------|---|-----|----|
| ÷ |      | С             | 0     | A http  | s://m       | fa.tau.ac.il/o | osp/a/TOP/auth             | /app/cont        | ractcor | n <b>tinue?ac</b> Au | ☆     | 0 | ) එ | ≡  |
|   |      |               |       |         |             |                |                            |                  |         |                      |       |   |     |    |
|   |      |               |       | Tel-Avi | iv U        | niversity      | ,                          |                  |         |                      |       |   |     |    |
|   |      |               |       |         | One<br>Rese | e-Time A       | uthenticatio<br>36 seconds | n Code           | (OTF    | <sup>2</sup> )       |       |   |     |    |
|   |      |               |       |         | Øn          | e Time Pas     | ssword (OTP)               |                  | Hi      | ide                  |       |   |     |    |
|   |      |               |       |         | Ne          | xt Reser       | Cancel                     |                  |         |                      |       |   |     |    |
|   |      |               |       |         |             | Copyright © 2  | 022 Micro Focus. A         | II rights reserv | ved.    |                      |       |   |     |    |
|   |      |               |       |         |             |                |                            |                  |         |                      |       |   |     |    |

<u>הערה</u>: במידה ולא הגיע קוד, יש לבדוק האם המספר מעודכן ע"י פנייה למוקד השירות.

ג. יש לבחור 'Add' או **'+**'

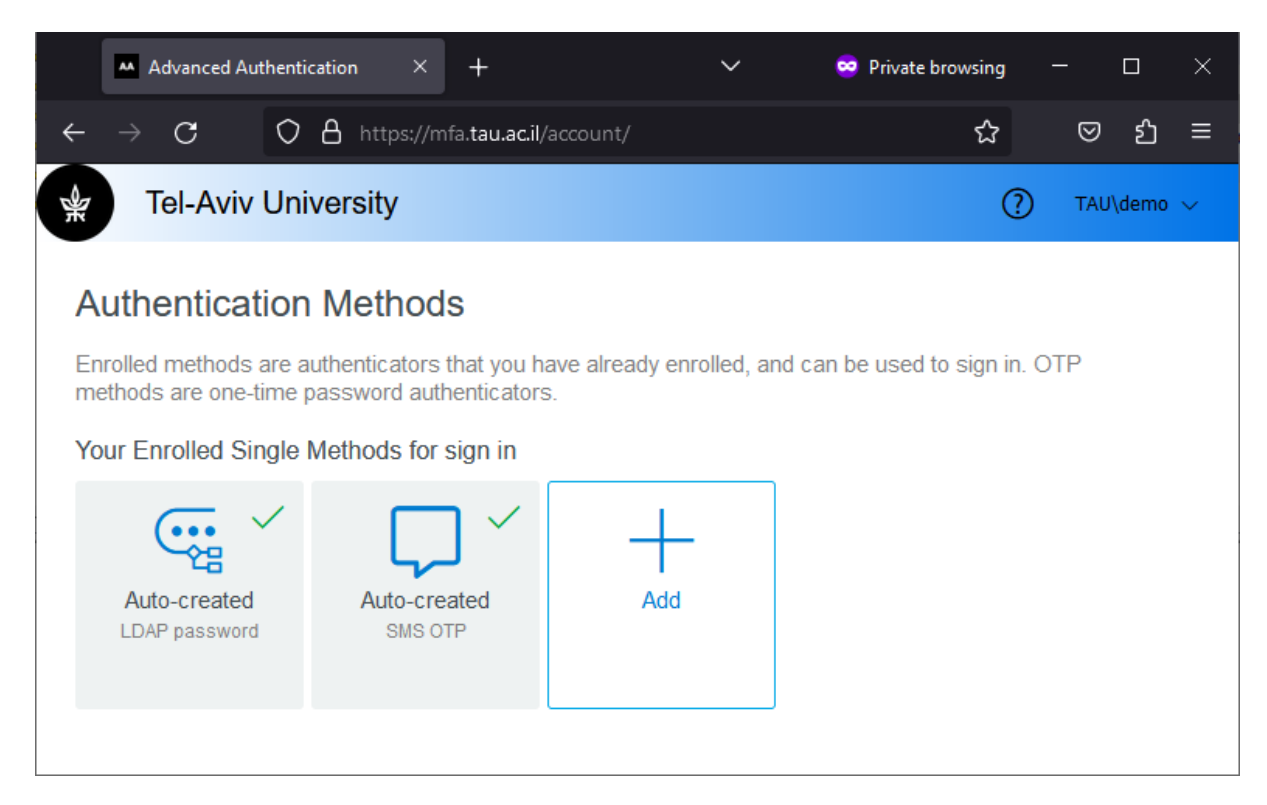

## ד. יש לבחור 'Smartphone'

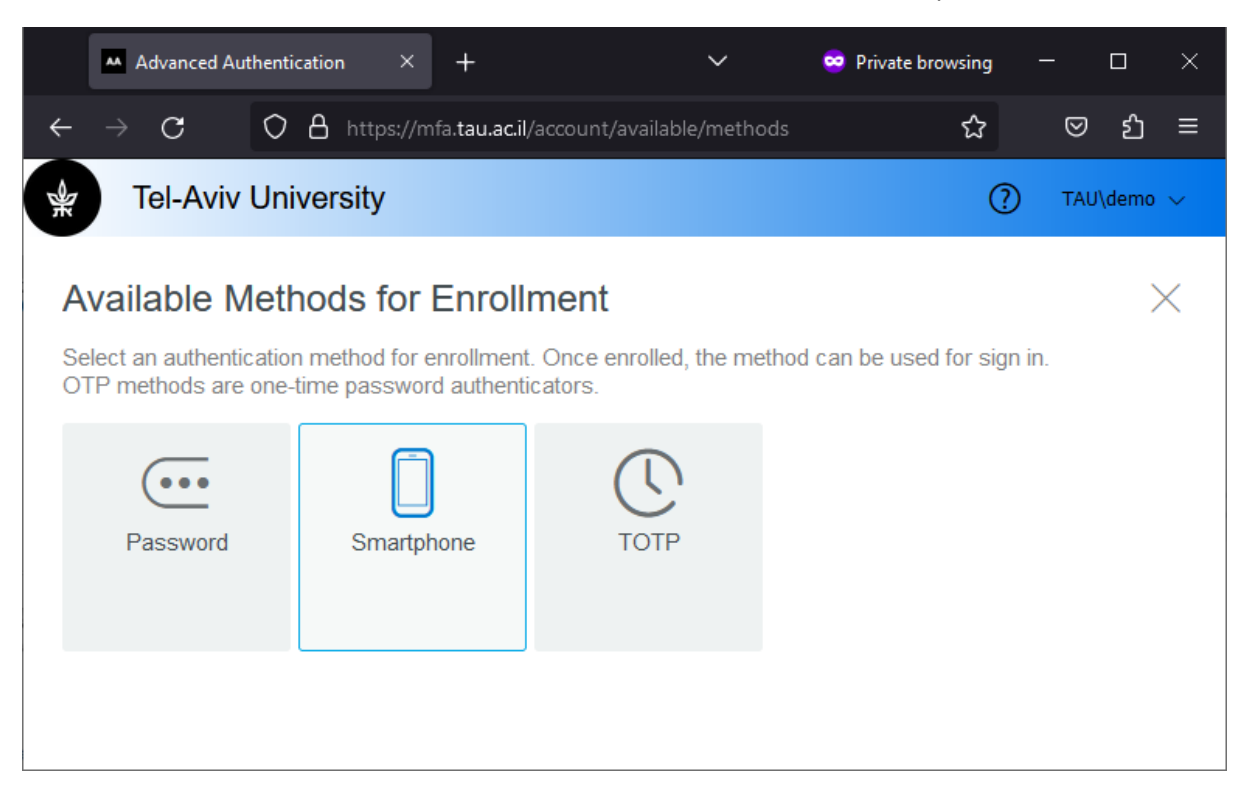

ה. יש לבחור 'Get QR Code'

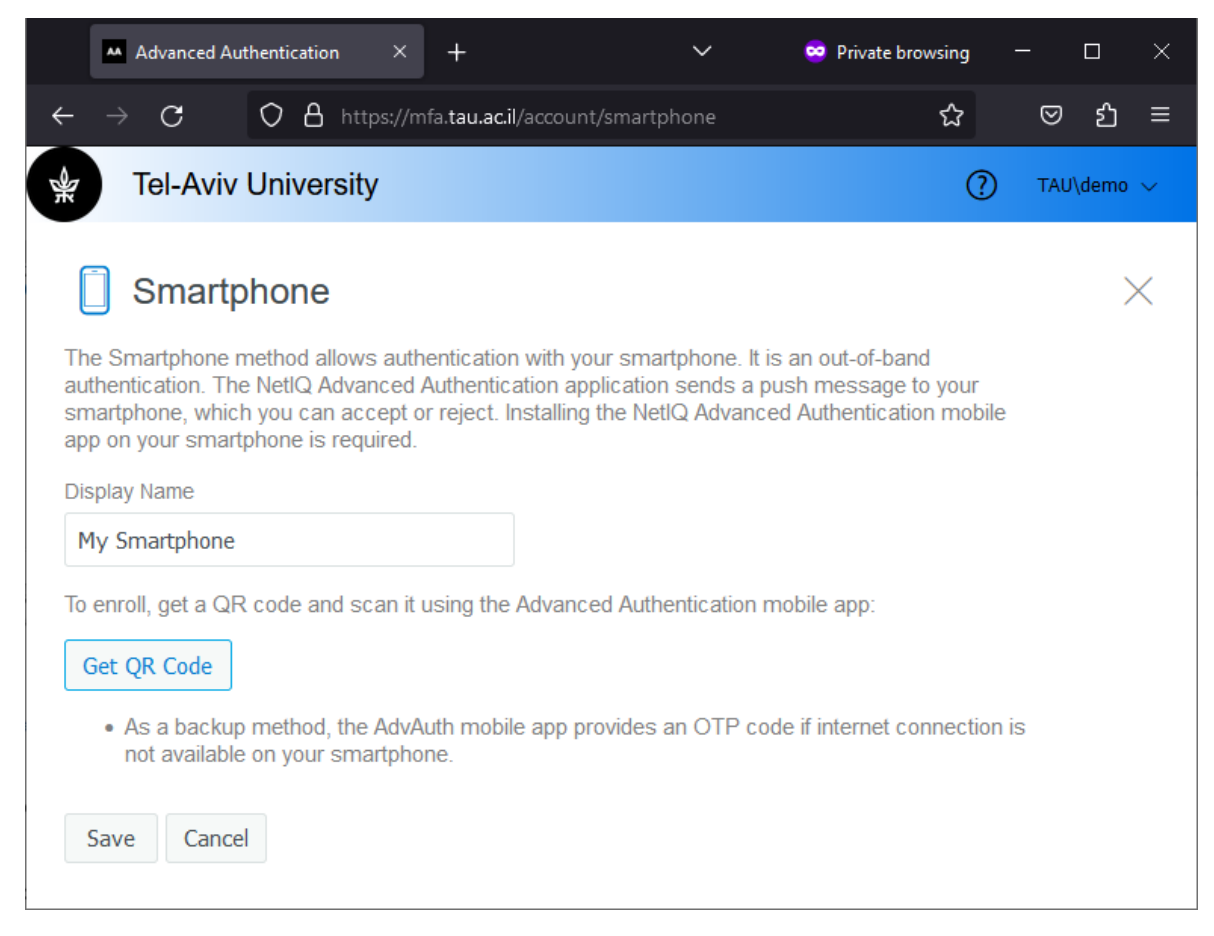

ו. על מסך המחשב יופיע QR קוד אותו נסרוק באמצעות הטלפון הנייד (שלב הבא).

## בטלפון הנייד:

קוד שמופיע על המסך QR ז. ביישום NetlQ בטלפון הנייד, יש ללחוץ על סימן ה'+' ולסרוק את ה במחשב

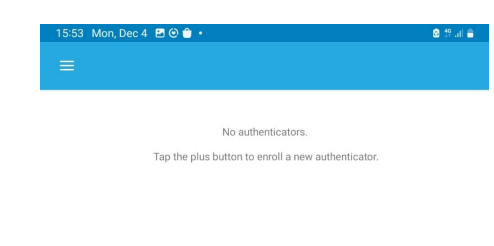

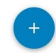

ח. שורה חדשה תופיע ביישום NetlQ בטלפון הנייד.

## במחשב:

ט. בדף בו מופיע ה QR קוד יש ללחוץ "Save", יופיעו אפשרויות חדשות בהתאם :

| Advanced Authenti                                                | cation × +                                                 | ~                       | •          | Private browsing   | _     |        | × |
|------------------------------------------------------------------|------------------------------------------------------------|-------------------------|------------|--------------------|-------|--------|---|
| $\leftarrow \rightarrow \mathbf{G}$ O                            | A https://mfa.tau.a                                        | c.il/account/           |            | ☆                  | ◙     | ப      | ≡ |
| 👷 Tel-Aviv Uni                                                   | versity                                                    |                         |            | (                  | О ТА  | U\demo | ~ |
| Authentication<br>Enrolled methods are a<br>methods are one-time | Methods<br>authenticators that you<br>password authenticat | u have already enrolled | l, and can | be used to sign in | . OTP |        |   |
| Your Enrolled Single                                             | Methods for sign in                                        |                         |            |                    |       |        |   |
| Auto-created<br>LDAP password                                    | My Smartphone<br>Smartphone                                | Auto-created<br>SMS OTP | 1          |                    |       |        |   |
|                                                                  |                                                            |                         |            |                    |       |        |   |

- י. בחלון יופיע ריבוע ובו כתוב "My Smartphone" עם V ירוק לידו.
  - יא. שלב "ביצוע ההרשמה למשתמש" הסתיים.